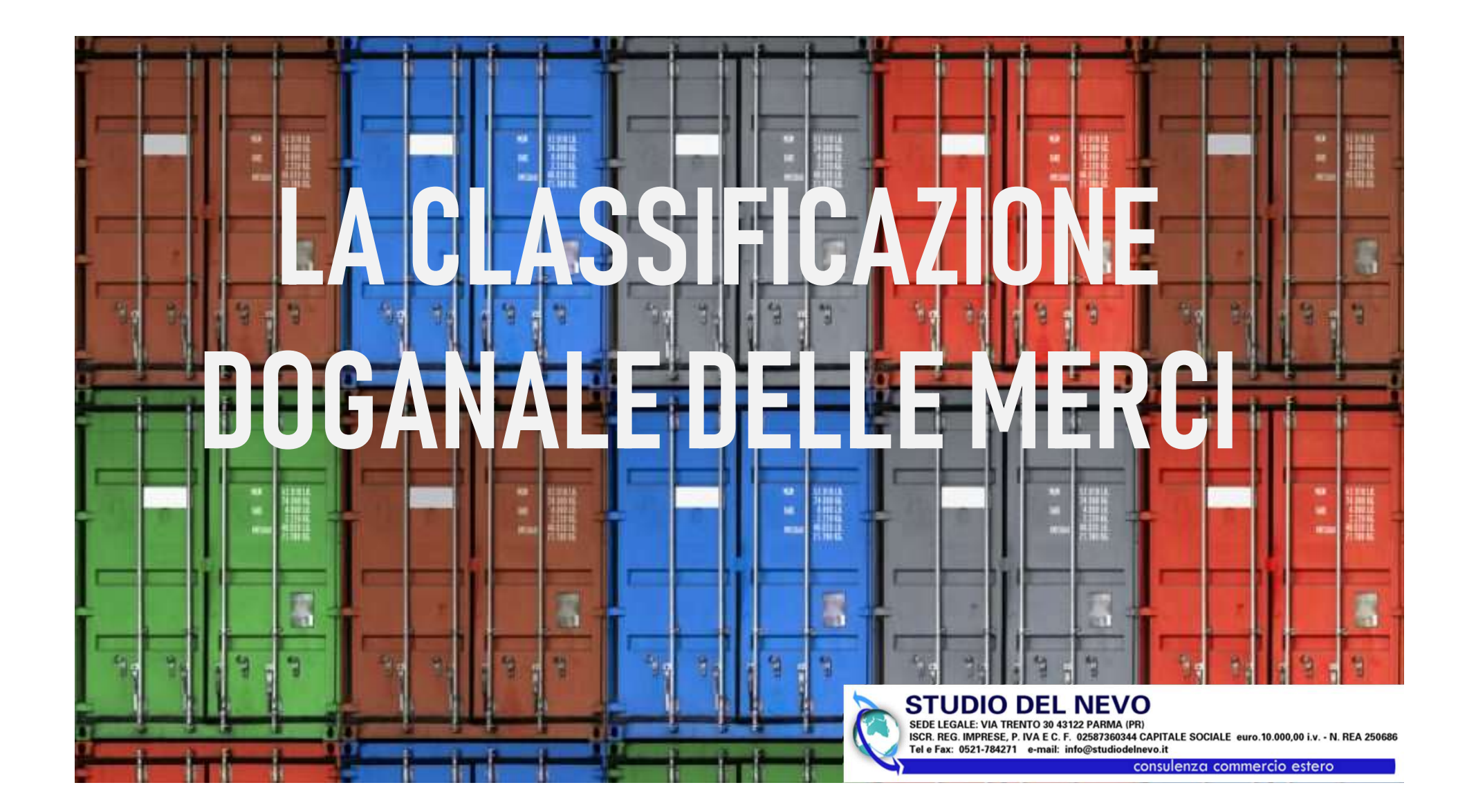

## NOMENCLATURA COMBINATA

Con il termine "nomenclatura combinata" si intende il codice doganale attraverso il quale sono classificati i prodotti.

Negli scambi intraUE (acquisti e/o vendite) è sempre un codice di 8 numeri.

Nell'export con l'ExtraUE i numeri sono 8.

Nell'import da ExtraUE i numeri sono 10.

I caratteri salgono a 12 solo per i prodotti agricoli.

## **VOCE DOGANALE**

Per individuare l'esatta "voce doganale" si può consultare:

La Gazzetta Ufficiale dell'Unione Europea (verso ottobre vengono pubblicati i codici validi per l'anno successivo);

Il sito dell'Agenzia delle dogane: www.agenziadoganemonopoli.gov.it; Un spedizioniere/doganalista di fiducia;

Il software intraweb distribuito gratuitamente dalla Dogana per la compilazione dei modelli instrastat;

L'Agenzia delle Dogane.

### LA GAZZETTA UFFICIALE UNIONE EUROPEA

31.10.2019

IT

Gazzetta ufficiale dell'Unione europea

L 280/1

II

(Atti non legislativi)

REGOLAMENTI

REGOLAMENTO DI ESECUZIONE (UE) 2019/1776 DELLA COMMISSIONE

del 9 ottobre 2019

che modifica l'allegato I del regolamento (CEE) n. 2658/87 del Consiglio relativo alla nomenclatura tariffaria e statistica ed alla tariffa doganale comune

### LA GAZZETTA UFFICIALE UNIONE EUROPEA

| 31.10.2019 | IT Gazzetta ufficiale dell'Unione europea                          | L 280/5 |
|------------|--------------------------------------------------------------------|---------|
|            | SOMMARIO                                                           |         |
|            | PARTE PRIMA — DISPOSIZIONI PRELIMINARI                             |         |
|            |                                                                    | Pagina  |
|            | Titolo I — Regole generali                                         |         |
| А.         | Regole generali per l'interpretazione della nomenclatura combinata | 9       |

Regole generali relative ai dazi .....

Regole generali comuni alla nomenclatura e ai dazi .....

10

11

Β.

C.

### **ESEMPI DI REGOLE GENERALI**

- la voce più specifica deve avere la priorità sulle voci di portata più generale. Tuttavia quando due o più voci si riferiscono ciascuna a una parte solamente delle materie che costituiscono un prodotto misto o ad un oggetto composito o ad una parte solamente degli oggetti, nel caso di merci presentate in assortimenti condizionati per la vendita al minuto, queste voci sono da considerare, rispetto a questo prodotto od oggetto, come ugualmente specifiche anche se una di esse, peraltro, ne dà una descrizione più precisa o completa
- i prodotti misti, i lavori composti di materie differenti o costituiti dall'assemblaggio di oggetti differenti e le merci presentate in assortimenti condizionati per la vendita al minuto sono classificati, quando è possibile operare questa determinazione, secondo la materia o l'oggetto che conferisce agli stessi il loro carattere essenziale
- nei casi in cui le regole precedenti non permettono di effettuare la classificazione, la merce è classificata nella voce che, in ordine di numerazione, è posta per ultima tra quelle suscettibili di essere validamente prese in considerazione
- le merci che non possono essere classificate in applicazione delle regole precedenti sono classificate nella voce relativa alle merci che con esse hanno maggiore analogia

### GLOSSARIO

31.10.2019

IT

Gazzetta ufficiale dell'Unione europea

L 280/23

### ELENCO DEI SEGNI, ABBREVIAZIONI E SIMBOLI

| *          | Indica i nuovi numeri di codice                                                        |
|------------|----------------------------------------------------------------------------------------|
| -          | Indica i numeri di codice utilizzati nell'anno precedente, ma con un contenuto diverso |
| AD F/M     | Dazio addizionale farina                                                               |
| AD S/Z     | Dazio addizionale zucchero                                                             |
| b/f        | Bombola                                                                                |
| cm/s       | Centimetro(i) al secondo                                                               |
| EA         | Elemento agricolo                                                                      |
| €          | Euro                                                                                   |
| DCI        | Denominazione comune internazionale                                                    |
| DCIM       | Denominazione comune internazionale modificata                                         |
| ISO        | Organizzazione internazionale di standardizzazione                                     |
| Kbit       | 1 024 bits                                                                             |
| kg/br      | Chilogrammo, peso lordo                                                                |
| Kg/net     | Chilogrammo, peso netto                                                                |
| kg/net eda | Chilogrammo, peso netto sgocciolato                                                    |
| kg/net mas | Chilogrammi netti della sostanza secca                                                 |
| MAX        | Massimo                                                                                |
| Mbit       | 1 048 576 bits                                                                         |
| MIN        | Minimo                                                                                 |
| ml/g       | Millilitro(i) per grammo                                                               |
| mm/s       | Millimetro(i) al secondo                                                               |
| RON        | Numero di ottano ricerca                                                               |

### IT L 280/24

Gazzetta ufficiale dell'Unione europea

### ELENCO DELLE UNITÀ SUPPLEMENTARI

| g                                |
|----------------------------------|
| gi F/S                           |
| kg H <sub>2</sub> O <sub>2</sub> |
| kg K <sub>2</sub> O              |
| kg KOH                           |
| kg met.a                         |
| kg N                             |
| kg NaOH                          |
| kg/net ed                        |
| kg P <sub>2</sub> O <sub>5</sub> |
| kg 90 % :                        |
| kg U                             |
| 1 000 kV                         |
| 1                                |
|                                  |

| c/k                              | Numero dei carati (1 carato metrico = $2 \times 10^{-4}$ kg) |
|----------------------------------|--------------------------------------------------------------|
| ce/el                            | Numero di elementi                                           |
| ct/l                             | Capacità di carico utile in tonnellate (º)                   |
| g                                | Grammo                                                       |
| gi F/S                           | Grammo isotopi fissili                                       |
| kg H <sub>2</sub> O <sub>2</sub> | Chilogrammo di perossido di idrogeno                         |
| kg K <sub>2</sub> O              | Chilogrammo di ossido di potassio                            |
| kg KOH                           | Chilogrammo di idrossido di potassio (potassa caustica)      |
| kg met.am.                       | Chilogrammo di metilammina                                   |
| kg N                             | Chilogrammo di azoto                                         |
| kg NaOH                          | Chilogrammo di idrossido di sodio (soda caustica)            |
| kg/net eda                       | Chilogrammo, peso netto sgocciolato                          |
| kg P <sub>2</sub> O <sub>5</sub> | Chilogrammo di pentaossido di difosforo                      |
| kg 90 % sdt                      | Chilogrammo di materia secca al 90 %                         |
| kg U                             | Chilogrammo di uranio                                        |
| 1 000 kWh                        | Mille chilowattora                                           |
| 1                                | Litro                                                        |
| l alc. 100 %                     | Litro di alcole puro (100 %)                                 |
| m                                | Metro                                                        |
| m <sup>2</sup>                   | Metro quadrato                                               |
| m³                               | Metro cubo                                                   |
| 1 000 m <sup>3</sup>             | Mille metri cubi                                             |
| pa                               | Numero delle paia                                            |
| p/st                             | Numero dei pezzi                                             |
| 100 p/st                         | Cento pezzi                                                  |
| 1 000 p/st                       | Mille pezzi                                                  |
| тJ                               | Terajoule (potere calorifero superiore)                      |
|                                  | Nessuna unità supplementare                                  |

### LA GAZZETTA UFFICIALE UNIONE EUROPEA

### PARTE SECONDA — TABELLA DEI DAZI

Sezione I Animali vivi e prodotti del regno animale Sezione II Prodotti del regno vegetale Sezione III Grassi e oli animali o vegetali; prodotti della loro scissione; grassi alimentari lavorati; cere di origine animale o vegetale Sezione IV Prodotti delle industrie alimentari; bevande, liquidi alcolici e aceti; tabacchi e succedanei del tabacco lavorati Sezione V Prodotti minerali Sezione VI Prodotti delle industrie chimiche o delle industrie connesse Sezione VII Materie plastiche e lavori di tali materie; gomma e lavori di gomma Sezione VIII Pelli, cuoio, pelli da pellicceria e lavori di queste materie; oggetti di selleria e finimenti; oggetti da viaggio; borse, borsette e contenitori simili; lavori di budella Sezione IX Legno, carbone di legna e lavori di legno; sughero e lavori di sughero; lavori di intreccio, da panieraio o da stuoiaio Sezione X Paste di legno o di altre materie fibrose cellulosiche; carta o cartone da riciclare (avanzi e rifiuti); carta e sue applicazioni

### LA GAZZETTA UFFICIALE UNIONE EUROPEA

Sezione XI

Materie tessili e loro manufatti

Sezione XII

Calzature, cappelli, copricapo ed altre acconciature; ombrelli (da pioggia o da sole), bastoni, fruste, frustini e loro parti; piume preparate e oggetti di piume; fiori artificiali; lavori di capelli

Sezione XIII

Lavori di pietre, gesso, cemento, amianto, mica o materie simili; prodotti ceramici; vetro e lavori di vetro

**Sezione XIV** 

Perle fini o coltivate, pietre preziose (gemme), pietre semipreziose (fini) o simili, metalli preziosi, metalli placcati o ricoperti di metalli preziosi e lavori di queste materie; minuterie di

fantasia; monete

Sezione XV

Metalli comuni e loro lavori

**Sezione XVI** 

Macchine ed apparecchi, materiale elettrico e loro parti; apparecchi di registrazione o di riproduzione del suono, apparecchi di registrazione o di riproduzione delle immagini e del suono in televisione, parti ed accessori di questi apparecchi

Sezione XVII

Materiale da trasporto

Sezione XVIII

Strumenti ed apparecchi di ottica, per fotografia e per cinematografia, di misura, di controllo o di precisione; strumenti ed apparecchi medico-chirurgici; orologeria; strumenti musicali; parti ed accessori di guesti strumenti o apparecchi

Sezione XIX Armi, munizioni e loro parti e accessori Sezione XX Merci e prodotti diversi

### **SEZIONE** Regole comuni per la Sezione

### 2

IT

31.10.2019

Gazzetta ufficiale dell'Unione europea

L 280/293

SEZIONE VII

### MATERIE PLASTICHE E LAVORI DI TALI MATERIE; GOMMA E LAVORI DI GOMMA

### Note

- 1. I prodotti presentati in assortimenti composti da più elementi costitutivi distinti classificabili in tutto o in parte in questa sezione e riconoscibili come destinati, dopo essere stati mescolati, a costituire un prodotto della sezione VI o VII, sono da classificare nella voce riguardante quest'ultimo prodotto, a condizione che detti elementi costitutivi siano:
  - a) per il loro condizionamento, nettamente riconoscibili come destinati ad essere utilizzati insieme senza essere preventivamente ricondizionati;
  - b) presentati nello stesso tempo;
  - c) riconoscibili, per la loro natura o per le loro rispettive quantità, come complementari gli uni agli altri.
- Eccettuati gli articoli delle voci 3918 o 3919, rientrano nel capitolo 49 le materie plastiche, la gomma ed i lavori di tali materie, rivestite di impressioni od illustrazioni non aventi carattere accessorio riguardo alla loro utilizzazione iniziale.

### CAPITOLO 39

### MATERIE PLASTICHE E LAVORI DI TALI MATERIE

### Note

 Nella nomenclatura, per «materie plastiche» si intendono le materie delle voci da 3901 a 3914, che quando sono state sottoposte ad agenti esterni (generalmente il calore e la pressione con il concorso, se necessario, di un solvente o di un plastificante) sono suscettibili o lo sono state al momento della polimerizzazione o ad uno stadio ulteriore, di assumere per stampaggio, colatura, profilatura, laminatura o qualsiasi altro procedimento, una forma che esse conservano anche quando è cessata questa azione.

Nella nomenclatura, l'espressione «materie plastiche» comprende anche la fibra vulcanizzata. Questa espressione non si applica, tuttavia, alle materie considerate come materie tessili della sezione XI.

- 2. Questo capitolo non comprende:
  - a) le preparazioni lubrificanti delle voci 2710 o 3403;
- b) le cere delle voci 2712 o 3404;
- c) i composti organici isolati di costituzione chimica definita (capitolo 29);
- d) l'eparina e suoi sali (voce 3001);
- e) le soluzioni (diverse dai collodi) in solventi organici volatili, di prodotti previsti nel testo delle voci da 3901 a 3913 quando la proporzione del solvente è superiore al 50 % del peso della soluzione (voce 3208); i fogli per l'impressione a caldo (carta pastello) della voce 3212;
- f) gli agenti organici di superficie e le preparazioni della voce 3402;
- g) le gomme fuse e le «gomme-esteri» (voce 3806);
- h) gli additivi preparati per oli minerali (compresa la benzina) o per altri liquidi utilizzati per gli stessi scopi degli oli minerali (voce 3811);
- ij) i liquidi idraulici preparati a base di poliglicoli, siliconi e altri polimeri del capitolo 39 (voce 3819);
- k) i reattivi per diagnostica o da laboratorio su un supporto di materia plastica (voce 3822);
- l) la gomma sintetica, come è definita al capitolo 40, e i lavori di gomma sintetica;
- m) gli articoli di selleria o finimenti (voce 4201), bauli, valigie, valigette, borse ed altri contenitori della voce 4202;

### CAPITOLO

### Regole specifiche per il Capitolo

# STRUTTURA DEL CAPITOLO

| Codice NC                 | Designazione delle merci                                                                                                    | Aliquota dei dazi<br>convenzionali (%) | Unità supplementare |
|---------------------------|----------------------------------------------------------------------------------------------------|----------------------------------------|---------------------|
| 1                         | 2                                                                                                    | 3                                      | 4                   |
| 3919                      | Lastre, fogli, strisce, nastri, pellicole ed altre forme piatte, autoadesivi, di materie plastiche, anche in rotoli:                                                                                                    |                                        |                     |
| 3919 10                   | – in rotoli di larghezza non superiore a 20 cm:                                                                                                    |                                        |                     |
|                           | Nastri il cui strato è costituito di gomma, naturale o sintetica, non vulcanizzata:                                                                                                    |                                        |                     |
| 3919 10 12                | di poli(cloruro di vinile) o di polietilene                                                                                                    | 6,3                                    | <u></u>             |
| 3919 10 15                | di polipropilene                                                                                                    | 6,3                                    |                     |
| 3919 <mark>10</mark> 19   | altri                                                                                                    | 6,3                                    | -                   |
| 3919 10 80                | altri                                                                                                    | 6,5                                    | -                   |
| 3919 90                   | – altri:                                                                                                    |                                        |                     |
| 3919 <mark>90</mark> 20   | <ul> <li>         — Tamponi lucidanti autoadesivi di forma circolare del tipo utilizzato per la fabbricazione         di dischi (wafer) a semiconduttore      </li> </ul>                                                    | esenzione                              | -                   |
| 3919 9 <mark>0 8</mark> 0 | altri                                                                                                    | 6,5                                    | _                   |
| 3920                      | Altre lastre, fogli, pellicole, strisce e lamelle di materie plastiche non alveo-<br>lari, non rinforzati, né stratificati, né muniti di supporto, né parimenti asso-<br>ciati ad altre materie:                             |                                        |                     |
| 3920 <u>1</u> 0           | - di polimeri di etilene:                                                                                                    |                                        |                     |
|                           | di spessore inferiore o uguale a 0,125 mm:                                                                                                    |                                        |                     |
|                           | di polietilene di densità:                                                                                                    |                                        |                     |
|                           | inferiore a 0,94:                                                                                                    |                                        |                     |
| 3920 10 23                | Fogli di polietilene, di spessore di 20 micrometri o più ed uguale o inferiore a<br>40 micrometri, destinata alla fabbricazione di pellicole fotoresistenti per semicon-<br>duttori o per circuiti stampati ( <sup>1</sup> ) | esenzione                              | _                   |
| 3920 10 24                | Fogli estensibili non stampati                                                                                                    | 6,5                                    |                     |
| 3920 10 25                | altri                                                                                                    | 6,5                                    | 8 <u>1</u> 91       |
| 3920 10 28                | uguale o superiore a 0,94                                                                                                    | 6,5                                    | 2                   |
| 3920 10 40                | altri                                                                                                    | 6,5                                    |                     |
|                           | di spessore superiore a 0,125 mm:                                                                                                    |                                        |                     |

## **NOTE ESPLICATIVE**

### Gazzetta ufficiale C 119 dell'Unione europea

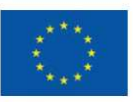

| Edizione<br>in lingua italiana |    | Comunicazioni e informazioni 29 marzo 2019                                                         |
|--------------------------------|----|----------------------------------------------------------------------------------------------------|
| Sommario                       |    |                                                                                                    |
|                                | II | Comunicazioni                                                                                      |
|                                |    | COMUNICAZIONI PROVENIENTI DALLE ISTITUZIONI, DAGLI ORGANI E DAGLI ORGANISMI<br>DELL'UNIONE EUROPEA |
|                                |    | Commissione europea                                                                                |
| 2019/C 119/01                  |    | Note esplicative della nomenclatura combinata dell'Unione europea                                  |

## **NOTE ESPLICATIVE**

Le note esplicative UE non hanno forza vincolante, ma costituiscono un ausilio importante nell'interpretazione delle voci di nomenclatura.

La Corte UE ha sottolineato che:

la consultazione delle note esplicative UE non sostituisce quella delle note esplicative SA, ma le supporta.

Le note SA, ancorché non legalmente vincolanti, sono un valido aiuto per l'interpretazione delle voci della nomenclatura UE a condizione che non siano con essa incompatibili. Le note esplicative UE devono essere compatibili con il regolamento di nomenclatura e non possono alterarne lo scopo.

### **NOTE ESPLICATIVE**

4/2

### NOTE ESPLICATIVE DEL SISTEMA ARMONIZZATO

NOTE ESPLICATIVE DEL SISTEMA ARMONIZZATO

### REGOLE GENERAL PER L'INTERPRETAZIONE HEGOLE GENERALI PER L'INTERPRETAZIONE DEL SISTEMA ARMONIZZATO (RG) riprese dalla pubblicazione «Note Esplicative della Nomenclatura della Tariffa doganale del Dipartimento Dogane, Div. IV anno 1997

La classificazione delle merci nella Nomenclatura si effettua in conformità delle seguenti rego

### **BEGOLA 1**

I titoli delle sezioni, dei capitoli o dei sottocapitoli sono da considerare come puramente indicativi, poiché la classificazione delle merci è determinata legalmente dal testo delle voci, da quello delle note premesse alle sezioni o ai capitoli, nonché dalle regole qui ap-presso, purché queste non contrastino con il testo di dette voci e note.

I) La Nomenclatura indica sistematicamente le merci, formanti oggetto di commercio internazionale raggruppandole in sezioni, capitoli e sotto-capitoli, ai quali sono stati attribuiti titoli, per quanto possibile concisi, attinenti al genere di merci in essi comprese. È stato, per ó, materialmente impossibile, nella maggior parte dei casi, data la diversità ed il numero di tali merci, comprenderle tutte od enumerarle integralmente nei titoli di tali sezioni, capitoli o sottocapitoli

La prima Regola, quindi, dispone innanzi tutto che ai titoli "deve essere attribuito solo valore indicativo"; dal loro testo non può quindi essere tratta alcuna conseguenza giuridica ai fini della classificazione delle merci.

- III) La seconda parte della Regola statuisce che la classificazione delle merci è determinata a) dal testo delle voci e da quello delle note premesse alle sezioni o ai capitoli, e b) occorrendo, dalle disposizioni dettate dalle regole 2, 3, 4 e 5, purché queste non contrastino con il testo di dette voci e note
- IV) La disposizione III) a) è chiara, parecchie merci possono essere classificate nella nomen-clatura senza che sia necessario ricorrere alle altre Regole generali (per esempio, i cavalli

4/2

### **REGOLE GENERALI PER L'INTERPRETAZIONE** DEL SISTEMA ARMONIZZATO (RG) riprese dalla pubblicazione «Note Esplicative della Nomenclatura della Tariffa doganale del Dipartimento Dogane, Div. IV anno 1997

La classificazione delle merci nella Nomenclatura si effettua in conformità delle seguenti rego

### **REGOLA 1**

I titoli delle sezioni, dei capitoli o dei sottocapitoli sono da considerare come puramente Indicativi, poiché la classificazione delle merci è determinata legalmente dal testo delle voci, da quello delle note premesse alle sezioni o ai capitoli, nonché dalle regole qui appresso, purché queste non contrastino con il testo di dette voci e note.

- I) La Nomenclatura indica sistematicamente le merci, formanti oggetto di commercio internazionale raggruppandole in sezioni, capitoli e sotto-capitoli, ai quali sono stati attribuiti titoli, per quanto possibile concisi, attinenti al genere di merci in essi comprese. È stato, però, ma-terialmente impossibile, nella maggior parte dei casi, data la diversità ed il numero di tali mer-ci, comprenderle tutte od enumerarie integralmente nei titoli di tali sezioni, capitoli o sottocapitoli
- II) La prima Regola, quindi, dispone innanzi tutto che ai titoli "deve essere attribuito solo valore indicativo"; dal loro testo non può quindi essere tratta alcuna conseguenza giuridica ai fini della classificazione delle merci.
- III) La seconda parte della Regola statuisce che la classificazione delle merci è determinata: a) dal testo delle voci e da quello delle note premesse alle sezioni o ai capitoli, e
   b) occorrendo, dalle disposizioni dettate dalle regole 2, 3, 4 e 5, purché queste non contra-
- stino con il testo di dette voci e note. IV) La disposizione III) a) è chiara, parecchie merci possono essere classificate nella nomen-clatura senza che sia necessario ricorrere alle altre Regole generali (per esempio, i cavalli

l'oggetto incompleto o non finito, a condizione che presenti, sul momento, le caratteristiche

- l'oggetto incompleto o non finito, a condizione che presenti, sul momento, le caratteristiche essenziali dell'oggetto completo o finito.
  II) Le disposizioni di questa Regola si estendono agli sbozzi di oggetti, a meno che non siano specialmente compresi in una voce determinata. Sono considerati sbozzi, gli oggetti non utilizzabili sul momento, aventi approssimativamente la forma o il profilo del pezzo o dell'oggetto, a meno che non si possono usare che accezionalmente, a altri scopi che la fabbricazione di questo pezzo o di questo oggetto (come ad esempio gli sbozzi di bottigli di materia plastica sotto forma di prodotti infermedi, di forma tubolare, chuisi ad una estremità e avite. La parte non filettata devessere ulteriormente trasformata all'ine di tenere la pate. dimensione e la forma auspicata).
- I prodotti semi-manufatturati che non presentano ancora la forma essenziale degli oggetti finiti (questo è generalmente il caso delle sbarre, dischi, tubi, ecc.) non sono considerati sbozzi
- III) Visto la portata delle voci delle sezioni I a VI. la presente parte della Regola non viene normalmente applicata ai prodotti di queste sezioni. IV) Diversi casi d'applicazione di questa Regola sono indicati nelle considerazioni generali del-le sezioni o dei capitoli (in particolare, sezione XVI, capitoli 61, 62, 86, 87 e 90).

### Regola 2 a) (Oggetti presentati smontati o non montati)

- V) La seconda parte della Regola 2 a) classifica nella stessa voce dell'oggetto montato, l'oggetto completo o finito presentato smontato o non montato. Le merci sono presentate in gota complete o minimprocental and take o nonnegative transfer being proceedings in questo modo per lo più per ragioni quali la comodità o la necessità d'imballaggio, la manu-tenzione o il trasporto. VI) Questa Regola di classificazione si applica pure all'oggetto incompleto o non finito presen-
- tato smontato o non montato a partire dal momento che viene considerato come completo o finito in virtù delle disposizioni della prima parte della Regola.

- l'oggetto incompleto o non finito, a condizione che presenti, sul momento, le caratteristiche essenziali dell'oggetto completo o finito. II) Le disposizioni di questa Regola si estendono agli sbozzi di oggetti, a meno che non siano specialmente compresi in una voce determinata. Sono considerati sbozzi, gli oggetti non uti-lizzabili sul momento, aventi approssimativamente la forma o il profilo del pezzo o dell'og-getto finito, che non si possono usare che eccezionalmente, a altri scopi che la fabbricazione di questo pezzo o di questo oggetto (come ad esempio gli sbozzi di bottiglie di materia plastica sito forma di prodotti intermedi, di forma tubolare, chiusi ad una estre tappo a vite. Le parte non filettata dev'essere ulteriormente trasformata alfine di ottenere la dimensione e la forma auspicata).
- I prodotti semi-manufatturati che non presentano ancora la forma essenziale degli oggetti I processi es nit-manaturati che non presentario ancora la fonna essentaria e ugin oggetti finiti (questo è generalmente il caso delle starre, dischi, tubi, ecc.) non sono considerati sbozzi.
  III) Visto la portata delle voci delle sezioni I a VI, la presente parte della Regola non viene nor-
- malmente applicata ai prodotti di queste sezioni,
- IV) Diversi casi d'applicatione di queste sezioni. IV) Diversi casi d'applicazione di questa Regola sono indicati nelle considerazioni generali del-le sezioni o dei capitoli (in particolare, sezione XVI, capitoli 61, 62, 86, 87 e 90).

### Regola 2 a) (Oggetti presentati smontati o non montati)

- V) La seconda parte della Regola 2 a) classifica nella stessa voce dell'oggetto montato, l'oggetto completo o finito presentato smontato o non montato. Le merci sono presentate in questo modo per lo più per ragioni quali la comodità o la necessità d'imballaggio, la manu-
- tenzione o il trasporto. VI) Questa Regola di classificazione si applica pure all'ogetto incompleto o non finito presen-tato smontato o non montato a partire dal momento che viene considerato come completo o finito in virtù delle disposizioni della prima parte della Regola.

### NOTE ESPLICATIVE Esempi:

### 6306

Copertoni e tende per l'esterno; tende; vele per imbarcazioni, per tavole a vela o carri a vela; oggetti per campeggio

### 6306 90 00

altri

Questa sottovoce comprende gli oggetti per campeggio, quali mobili per sedersi da gonfiare in materie tessili, poltrone da gonfiare in materie tessili e articoli analoghi di norma progettati per essere portati con sé in diversi luoghi (per esempio; campeggi, spiaggia, ecc.) e ivi usati temporaneamente. Date le loro caratteristiche obiettive, tali articoli da gonfiare sono facili da trasportare, in quanto leggeri, semplici e rapidi da montare e riporre.

Cfr. anche la nota esplicativa NC del capitolo 94.

Esempi di alcuni di questi articoli da gonfiare:

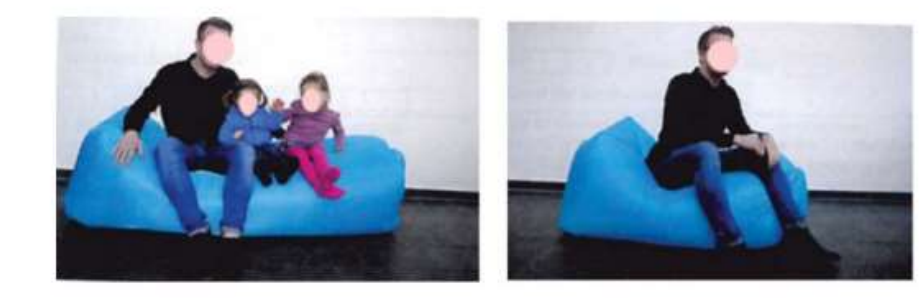

### NOTE ESPLICATIVE Esempi:

7318 15 95

altri

Rientrano, per esempio, nella presente sottovoce le viti ed i bulloni con testa a tetragono incassato, con teste quadrate, ottagonali o triangolari,

le viti ad aletta:

le viti a testa zigrinata:

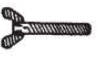

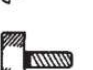

le viti a testa piatta rettangolare:

le viti a testa rotonda, in diverse esecuzioni, per esempio:

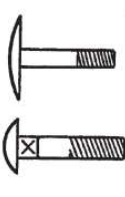

### **INFORMAZIONE TARIFFARIA VINCOLANTE**

Gli operatori che non siano sicuri della corretta attribuzione della voce doganale per i propri prodotti possono richiedere un'ITV all'Agenzia delle Dogane in modo che sia quest'ultima a confermare o smentire la classificazione ipotizzata dall'operatore

### <u>Tale parere è vincolante per 3 anni</u>

- (la ITV decade se cambia la tariffa doganale nel corso dei 3 anni)
- Le ITV sono pubblicate sul sito della UE

# **CARATTERISTICHE DELLA ITV**

Rilasciata gratuitamente

(può essere chiesto il ristoro di eventuali spese di analisi)

- E' vincolante per il titolare della stessa
- E' vincolante per tutte le Dogane di tutti i paesi membri delle UE

Viene rilasciata entro il termine di 120 giorni, al netto di richiesta di nuova documentazione/campioni

# INFORMAZIONE TARIFFARIA VINCOLANTE

(modello ante Nota 139382/RU del 27 settembre 2019)

| 1. Richiedente (nome e indirizzo completi)                                                                                                    | Riservato all'amministrazione                                                                                                    |
|----------------------------------------------------------------------------------------------------|----------------------------------------------------------------------------------------------------|
|                                                                                                    | Numero di registrazione                                                                                                    |
|                                                                                                    | Luogo di ricezione                                                                                                    |
|                                                                                                    |                                                                                                    |
|                                                                                                    | Data di ricezione A M G                                                                                                    |
| Telefono                                                                                                    | Lingua della domanda di ITV                                                                                                    |
|                                                                                                    |                                                                                                    |
| Fax                                                                                                    | Immagini da scansionare SI 🖉 🗶 NO 📃                                                                                                    |
| E-Mail                                                                                                    |                                                                                                    |
| ID doganale/N. EORI                                                                                                    |                                                                                                    |
|                                                                                                    | Funzionario responsabile                                                                                                    |
| e                                                                                                    | Tutti i campioni sono stati restituiti                                                                                                    |
| <ol> <li>Titolare (nome e indirizzo completi - riservato)</li> </ol>                                                                                                    | Nota importante                                                                                                    |
|                                                                                                    | Firmando la dichiarazione il richiedente è responsat<br>dell'esattezza e della completezza delle informazioni figura<br>nel presente formulario e in tutti gli eventuali fogli che                       |
|                                                                                                    | eventuali fotografie, schizzi, opuscoli, ecc. possano ess                                                                                                    |
|                                                                                                    | registrati in una base di dati della Commissione europea o o                                                                                                    |
| Telefono                                                                                                    | presentati unitamente alla domanda o ottenuti (o ottenit                                                                                                    |
| E-Mail                                                                                                    | dall'Amministrazione e che non possiedono il carattere<br>confidenzialità in quanto non specificati nella casella 2 e                                                                                    |
| ID doganale/N. EORI                                                                                                    | della presente domanda, possano formare oggetto di u                                                                                                    |
|                                                                                                    | diffusione pubblica su internet.                                                                                                    |
| Telefono<br>E-Mail                                                                                                    | Numero di riferimento della ITV       Valida a decorrere da         G                                                                                                    |
| ID doganale/N. EORI                                                                                                    | Codice nomenclatura                                                                                                    |
| 5. Nomenclatura doganale                                                                                                    | 6. Tipo di operazione                                                                                                    |
| Indicare in quale nomenclatura deve essere classificat                                                                                                    | ta La domanda si riferisce a SI NO                                                                                                    |
|                                                                                                    | effettivamente previste                                                                                                    |
| Sistema Armonizzato (SA)<br>Nomenclatura Combinata (NC)                                                                                                    | 7. Classificazione prevista                                                                                                    |
| Taric                                                                                                    | Indicare dove, a vostro avviso, la merce deve esse                                                                                                    |
| Altro (specificare)                                                                                                    |                                                                                                    |
|                                                                                                    | Codice nomenclatura                                                                                                    |
| 8. Descrizione dettagliata della merce<br>Indicare, se necessario, l'esatta composizione della<br>subito, il valore ivi compreso dei componenti, l'utilizzo<br>l'imballaggio per la vendita al minuto nel caso di assor | merce, il metodo di analisi utilizzato, il processo di fabbricaz<br>o della merce, la descrizione commerciale abituale ed eventualm<br>rtimenti di merce (se necessario continuare su un foglio separato |
|                                                                                                    |                                                                                                    |
|                                                                                                    |                                                                                                    |
|                                                                                                    |                                                                                                    |
|                                                                                                    |                                                                                                    |
|                                                                                                    |                                                                                                    |

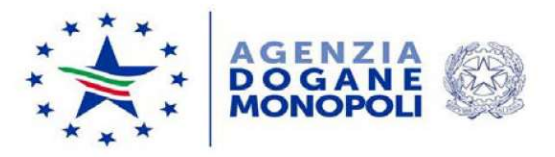

Direzione Organizzazione e Digital Transformation Ufficio Organizzazione e processi Protocollo: 139382/RU

Rif:

Ai componenti del Tavolo tecnico e-Customs

Alle Direzioni Interregionali / Regionali e Interprovinciale

**Oggetto**: Informazioni tariffarie vincolanti (ITV) e Operatore Economico Autorizzato (AEO):

avvio del nuovo sistema unionale per la presentazione delle domande e per la gestione delle decisioni.

Estensione in esercizio a partire dal 1° ottobre 2019.

Nell'ottica di armonizzare l'interfaccia offerta dagli Stati Membri agli operatori economici, i Servizi della Commissione hanno sviluppato nuove applicazioni on line, da utilizzare, a partire dal 01/10/19, per la presentazione delle domande e per la gestione delle decisioni sulle Informazioni Tariffarie Vincolanti (di seguito ITV) e sull'Operatore Economico Autorizzato (di seguito AEO).

Le citate applicazioni sono fruibili mediante il seguente componente unionale:

"EU Generic Trader Portal" (GTP), dedicato agli operatori economici per la presentazione delle domande e per la gestione delle decisioni ITV e AEO

Accesso dell'operatore economico al GTP

Il GTP è raggiungibile al seguente URL:

https://customs.ec.europa.eu/gtp/

Per poter accedere al sito Unionale appena descritto sia il richiedente (ditta cliente) che l'intermediario devono essere registrati presso il Sistema Telematico Doganale.

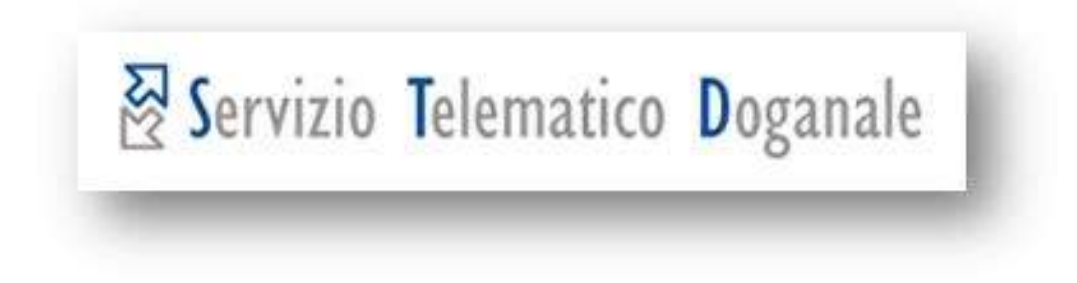

# Tramite registrazione da effettuare presso il sito dell'Agenzia delle Dogane

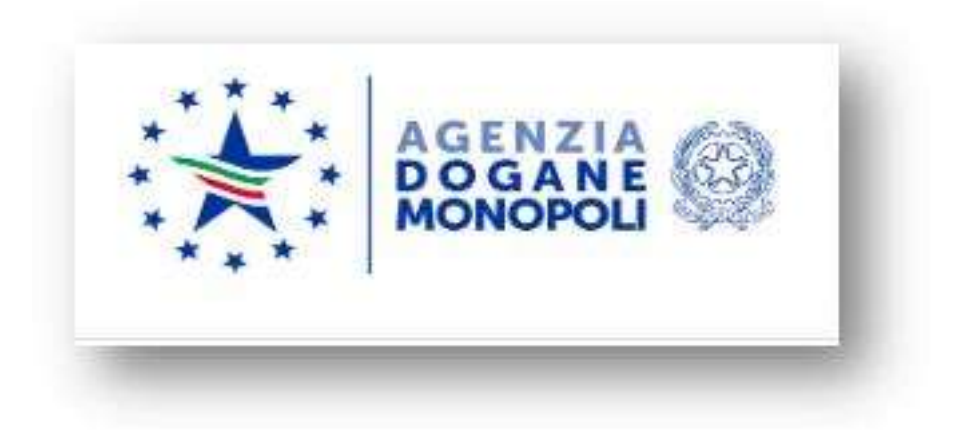

Il codice utente da ottenere ed utilizzare nella procedura di richiesta di ITV corrisponde alla propria "partita iva-001" e viene utilizzata ad esempio da chi invia in proprio i modelli Intrastat.

Se siete già in possesso di tale registrazione dovrete solamente nominare il "gestore" della pratica ITV che svolgerà per vostro conto.

### Una volta entrati nell'Area Riservata

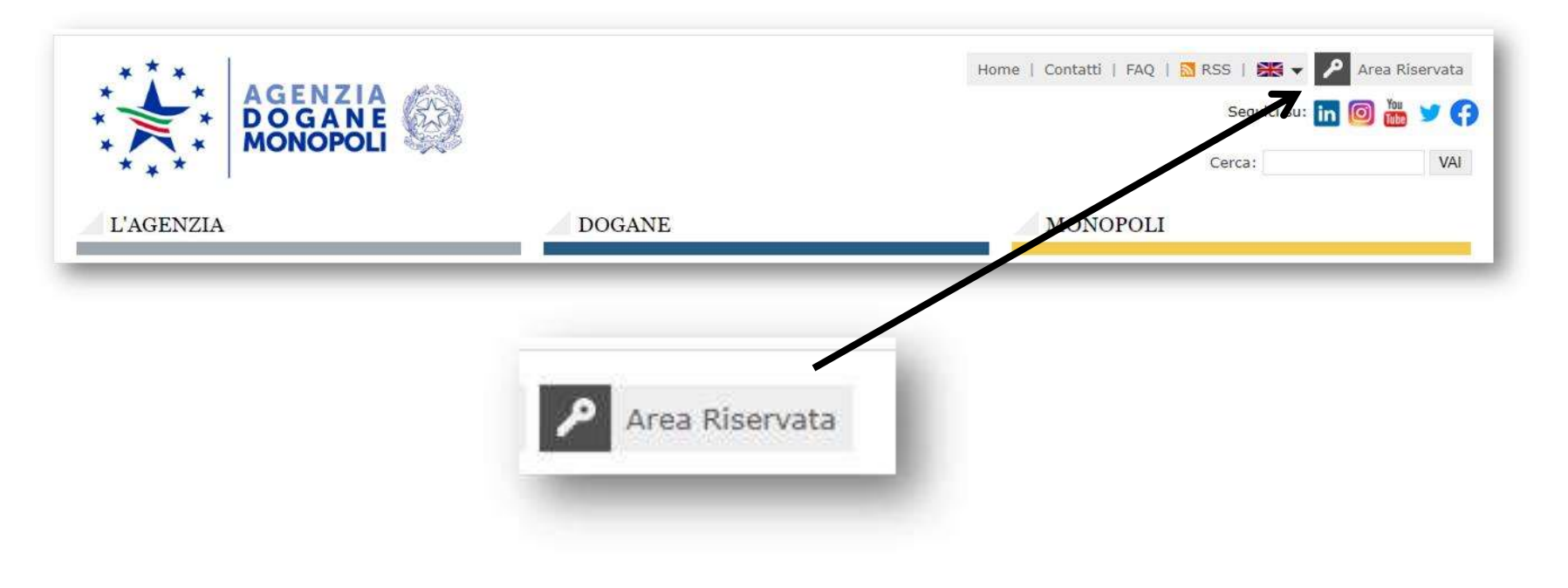

Occorre inserire le proprie credenziali.

Successivamente: mio profilo/nomina gestore

Da compilare con i dati del legale rappresentante della ditta e del gestore da nominare di cui di seguito i dati da inserire.

| L'AGENZIA        | DOGANE                                                                                      | MONOPOLI                                                                  |
|------------------|---------------------------------------------------------------------------------------------|---------------------------------------------------------------------------|
| Servizi online   | Ti trovi in: Home - Servizi online - Mio profilo                                            |                                                                           |
| 🗆 Interattivi    |                                                                                             | <b>?</b> Vai al sito di assistenza                                        |
| 🗆 E.D.I.         | Dati Anagrafici     A Autorizzazioni Richieste     A Autorizzazioni                         | Delegate A Richiedi Autorizzazioni A Delega Autorizzazioni Nomina Gestore |
| A libero accesso | Della società 'in possesso di CF'/'EORI non italiano'/'EORI<br>italiano per soggetti terzi' | ● Si ● No                                                                 |
| 🗆 Mio profilo    | CF/EORI/Codice identificativo estero:                                                       |                                                                           |
|                  | Tipo documento:                                                                             | Carta di Identita                                                         |
|                  | Numero documento:                                                                           |                                                                           |
|                  | Rilasciato da:                                                                              |                                                                           |
|                  | Data di scadenza:                                                                           | 0                                                                         |
|                  | Assegna la delega di: Gestore delle autorizzazioni ai servizi a                             |                                                                           |
|                  |                                                                                             |                                                                           |

Una volta nominato il «gestore» verrà proposta la stampa di un "atto di delega"

Dovrà essere stampato, firmato dal legale rappresentante, spedito per la firma del «gestore», restituito con le due firme e consegnato all'Ufficio Doganale competente per territorio per ottenere la registrazione della nomina del gestore

Una volta ottenuta tale nomina comparirà il nominativo del gestore nominato tra i gestori elencati nel vostro "Il Mio Profilo" all'interno della vostra home page del sito dell'Agenzia delle Dogane

### DESCRIZIONE **PROCEDURA** ITV Atto di delega

|                       | ATTO                                                | O DI DELL               | EGA                |                 |                   |          |
|-----------------------|-----------------------------------------------------|-------------------------|--------------------|-----------------|-------------------|----------|
|                       | папре в соднати                                     |                         |                    |                 |                   |          |
| Il eattoscritta       | c                                                   |                         |                    |                 |                   |          |
|                       | cad on fiscale                                      |                         |                    |                 |                   |          |
|                       |                                                     | in qualità              | RAPPRESE           | NTANIELE        | GALE              |          |
|                       | denominacione de l'Agience / Comune / P. 57 Atia    |                         |                    |                 |                   |          |
|                       |                                                     |                         |                    |                 |                   |          |
|                       | codes (wate / codes 60R)                            |                         |                    |                 |                   |          |
|                       | r                                                   |                         |                    |                 |                   |          |
|                       | tion a numero olet documento di ulculit             |                         |                    |                 |                   |          |
| documento             | CARTA DI IDENTITA - A                               |                         |                    |                 | ·····             |          |
|                       | A sector to                                         |                         |                    |                 |                   |          |
|                       |                                                     |                         |                    | scadeora        | 22 / 10 /         | 20       |
|                       | COMUNE DI                                           |                         |                    | Schooling       | 44 1 10 1         |          |
|                       |                                                     |                         |                    |                 |                   |          |
|                       |                                                     | DELEGA                  |                    |                 |                   |          |
|                       |                                                     | DELLON                  |                    |                 |                   |          |
| i Oio / Io Pia        |                                                     |                         |                    |                 |                   |          |
| n aig. 7 in aig.      | OWNER DED HE DED                                    |                         |                    | 2007            |                   |          |
|                       | unáce focule                                        |                         |                    |                 |                   |          |
|                       |                                                     |                         |                    |                 |                   |          |
|                       | ten e numero del documento si idontità              | ·····                   |                    |                 |                   |          |
| documento             | CARTA DI IDENTITA -                                 |                         |                    |                 |                   |          |
|                       | r'igoclario dia                                     |                         |                    | _               | 49 mm             |          |
|                       | COMUNE DI                                           |                         |                    | scadenze        | 29 / 04 /         | 2.11     |
| a: Gestore de         | ile autorizzazioni al servizi                       | $\bigcirc$              |                    |                 |                   |          |
| di anti               | (fma deletante)                                     | Simérai                 |                    | (firms do es    | ומנג              |          |
| Con la soffascinco    | e dell'atto di contine di centore e la mistiva arra | citazione, le part (den | rinante a nominato | dichlareno di s | IARI COMPLETE A ( | coattato |
| significato e la resp | restille del ruelo di gestere, così some defiri     | e nelle isingioni opera | athe con protocolo | 104 193/RU de   | 114 settembre 20  | 11.      |
|                       |                                                     |                         |                    |                 |                   |          |
| Velfiporesi dhe no    | n ale disponibile il documento or ginale del lega   | la isporeeentante si al | lega:              |                 |                   |          |
| 400                   | vite procurs                                        |                         |                    |                 |                   |          |
|                       |                                                     |                         |                    |                 |                   |          |

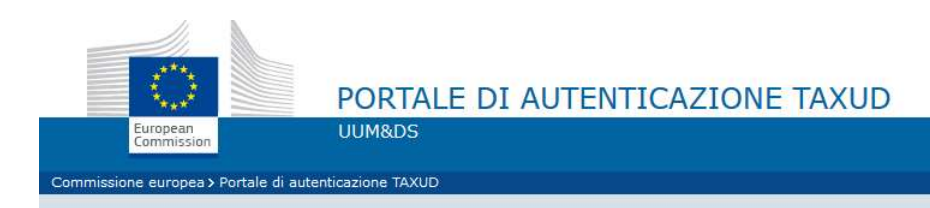

### Dati identificativi

(Where Are You From? - WAYF)

| Customs                                                                                                    |                       |
|----------------------------------------------------------------------------------------------------|-----------------------|
| eleziona il paese in cui deside                                                                             | ri essere autenticato |
| Italy                                                                                                    |                       |
| eleziona il tipo di attore                                                                                  |                       |
| Customs representative                                                                                      |                       |
| pero per conto di:                                                                                          |                       |
|                                                                                                    |                       |
| Me stesso                                                                                                   |                       |
| Me stesso<br>Le seguenti persone (fisiche (                                                                 | giuridiche) con:      |
| ) Me stesso<br>) Le seguenti persone (fisiche )<br>ipo di attore                                            | ) giuridiche) con:    |
| ) Me stesso<br>) Le seguenti persone (fisiche i<br>ipo di attore<br>Selezionare                             | ) giuridiche) con:    |
| ) Me stesso<br>) Le seguenti persone (fisiche (<br>ipo di attore<br>Selezionare<br>ipo di ID                | ) giuridiche) con:    |
| ) Me stesso<br>) Le seguenti persone (fisiche i<br>ipo di attore<br>Selezionare<br>ipo di ID<br>Selezionare | giuridiche) con:      |
| Me stesso<br>Le seguenti persone (fisiche i<br>ipo di attore<br>Selezionare<br>ipo di ID<br>Selezionare     | o giuridiche) con:    |

### Una volta ottenuta la delega il gestore sarà in grado di agire sul sito

https://customs.ec.europa.eu/gtp/

per conto dell'azienda delegata

Commissione europea FISCALITÀ E UNIONE DOGANALE

Pagina del pannello di controllo 0

ITV = BTI

Binding Tariff Information

| = | European Commission   |                                      | Portale delle dog          | gane dell'UE per gli ope              | ratori economici 🗲      | Pannello di ci         | ontrollo |
|---|-----------------------|--------------------------------------|----------------------------|---------------------------------------|-------------------------|------------------------|----------|
| • | Pannello di controllo | -                                    |                            |                                       |                         |                        |          |
| ۰ | Cerca invio           | Elenco dei co                        | ompiti e delle             | notifiche 3-Tutti                     | 8 - Compiti in scadenza |                        |          |
| ۰ | Bozza                 | 3 elementi trovati                   |                            |                                       |                         |                        |          |
| ۰ | Allegato              | 0.6                                  |                            |                                       |                         |                        |          |
| 0 | BTI                   | Settore di<br>attività ¢<br>Scegli v | Numero di<br>riferimento ¢ | Titolo ¢                              | Tipo ¢<br>Scegli 🗸      | Stato membro<br>Scegli | ¢ ∲<br>✓ |
|   |                       |                                      | ITBT12020-0026V-<br>028100 | Domanda ITV accettata                 | Notifica                | Italia                 |          |
|   |                       | . BTI                                | ITBTI2020-0026V-<br>028100 | Fornire informazioni<br>supplementari | Compito                 | italia                 |          |
|   |                       | E. BTI                               | ITBTI2020-0026V-<br>028100 | Ricezione della domanda<br>confermata | Notifica                | Italia                 |          |

### Pagina del pannello di controllo

Dettaglio del finestra a scalare «BTI»

Una volta rilasciata la ITV si troverà la decisione nella finestra «Le mie decisioni ITV»

|   | Commissione<br>europea               |
|---|--------------------------------------|
|   | European Commission                  |
| ٥ | Pannello di controllo                |
| ٥ | Cerca invio                          |
| ٥ | Bozza                                |
| ۰ | Allegato                             |
| ۰ | вті 🗸                                |
| ٥ | Crea una richiesta di<br>domanda ITV |
| 0 | Le mie domande ITV                   |
| 0 | Le mie decisioni ITV                 |
| • | Il mio diritto di essere sentito     |

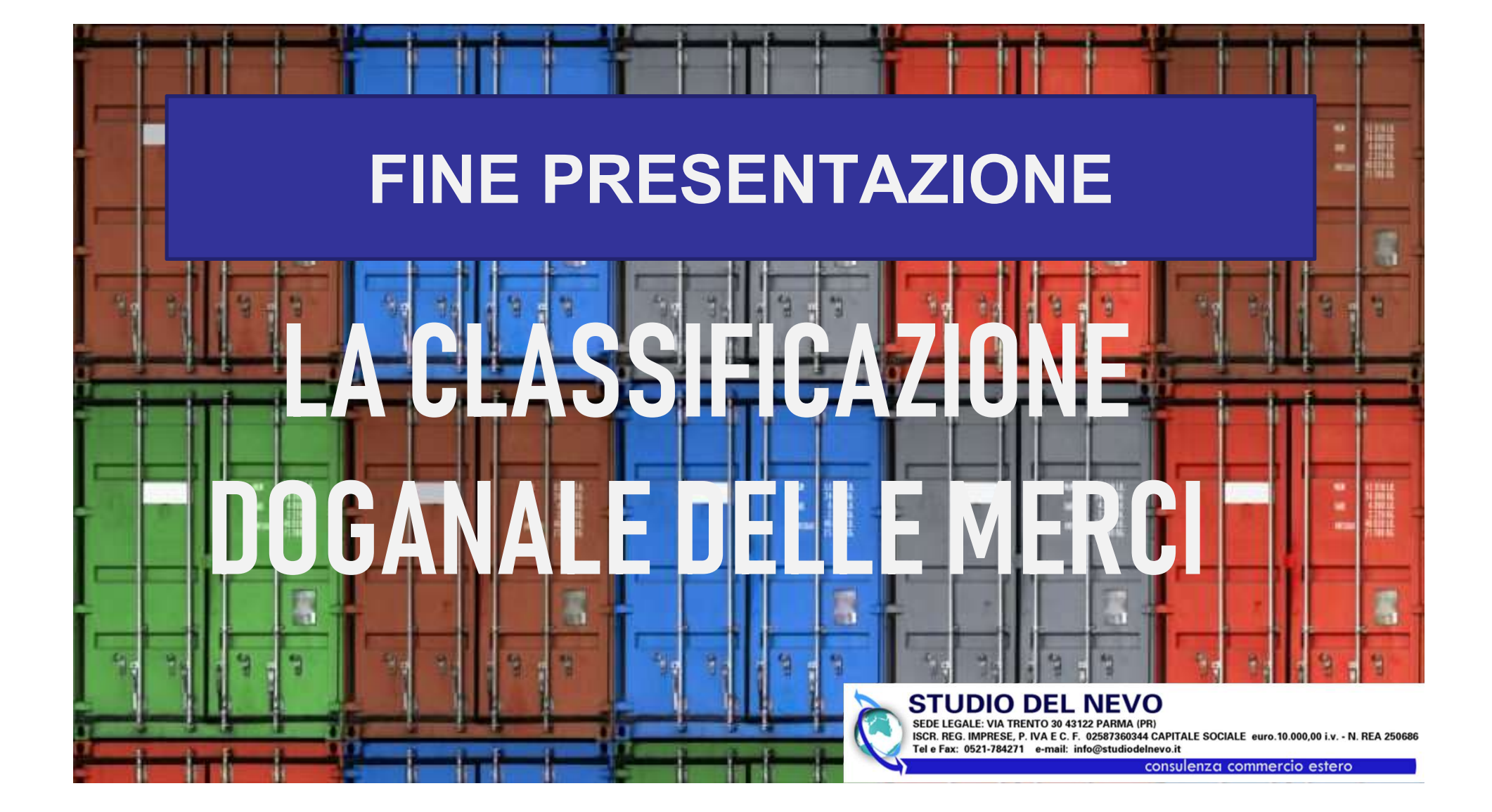